## How To Enable The AVG AntiTrack Browser Extensions On A Windows System?

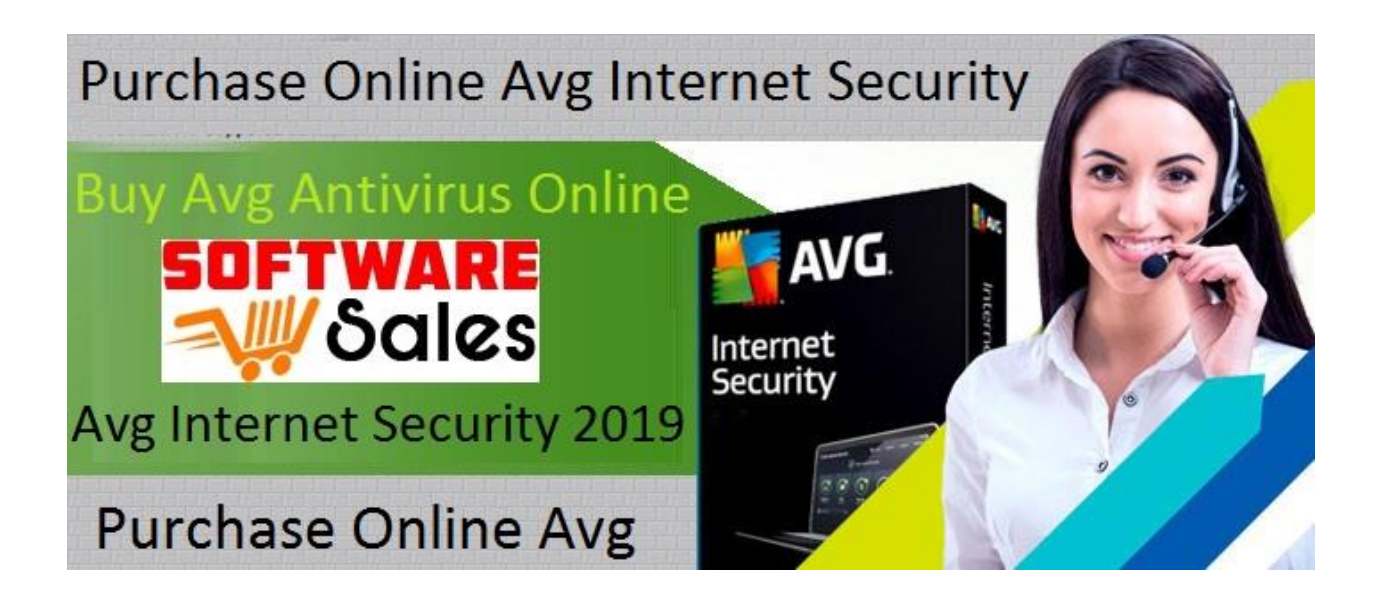

With various advanced features, AVG also introduces the AntiTrack browser extension, where user can add the extension on their web browser to add one more security feature. The AntiTrack feature makes you enable to secure your location, it keeps you identify safe from the latest techniques and equipment. If you find someone is trying to follow you, by one click you can stop tracking. To access all features of AVG, you need to Purchase Avg internet security and navigate to your web browser to enable the AntiTracking extension in order to secure your credentials and other information.

The first time you access the AntiTrack, the program automatically start checking for Google Chrome or Mozilla Firefox browser and navigate you to the install extension. If you skip this step you have to install the extension later manually.

You can follow the instruction in this article and install the AVG AntiTrack browser extension-

**Google Chrome:** 

• To install the extension on Google Chrome you would like to open the AVG AntiTrack user interface and select the Browser tab.

- Select Google Chrome box, tap on a slide bar and drag it from orange OFF to green ON.
- Click on Add to chrome blue button option opened in your Chrome web browser.
- Tap on Add extension option in the appeared dialog box.
- After this, back to the AntiTrack user interface page, and tap on Done.
- Congratulation, the AntiTrack extension is completely installed in your chrome browser.

## **Mozilla Firefox:**

- If you don't use Google Chrome, you can also enable the extension in your Mozilla Firefox. do so, you can follow the below steps.
- Open the interface menu and tap on Browsers option from the left panel.
- Select Mozilla Firefox to drag the organ slider OFF to green ON.
- Make sure the extensions tab is selected in your web browser and then tap on enable button on the right corner of the screen.
- Get back to the AntiTrack user interface and tap on Activate my Protection.
- Congratulations, the extension is completely installed in your web browser.

To know more about the antivirus, you can navigate to the <u>Purchase Online Avg</u> <u>Internet Security</u> and get proper details about its every feature. You can also buy the product directly navigate to the site. Here we ensure you the great deal that you'll get anywhere else. With our every product our technicians provide you complementary installation and configuration service.

**Original Source:** <u>https://avginternetsecurity2019-03.webself.net/blog/2019/05/01/how-to-enable-the-avg-antitrack-browser-extensions-on-a-windows-system</u>